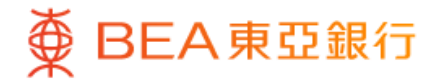

| ▲ 籃子股票掛鈎存款                                                                                                    |   |  |
|----------------------------------------------------------------------------------------------------|---|--|
| 重要資料                                                                                                    |   |  |
| 下載指南                                                                                                    | > |  |
| 檢閱財務披露文件                                                                                                    | > |  |
| 聲明                                                                                                    |   |  |
| 本人(等)確認,本人(等)已閱讀並了解指南及財<br>務披露文件。本人(等)想獲取報價及閱讀股票<br>掛鈎存款(「股票掛鈎存款」)的條款單張。本<br>人(等)接受以非紙張形式接收此指南及條款<br>單張。本人(等)了解該等資料或會在指定時<br>間後更新或刪除,並且本人(等)在3個月後<br>將不能下載該等資料。 | ^ |  |
| 本人(等)確認及明白股票掛鈎存款並非受保障<br>存款,不受香港的存款保障計劃和投資者保障<br>計劃保障。本人(等)確認及明白投資股票掛鈎<br>存款涉及風險,有可能導致全部或部分本金虧<br>蝕。本人(等)完全明白股票掛鈎存款價格時有<br>波動,有時更有異常波動。                         | ^ |  |
|                                                                                                    |   |  |
| $\bigcirc$                                                                                                    |   |  |
|                                                                                                    |   |  |
|                                                                                                    |   |  |

- 1 使用i-Token登入東亞手機銀行
  - •按「投資」>「掛鈎存款」>「籃子股票掛鈎存款」
  - 剔選聲明的空格,按「下一步」

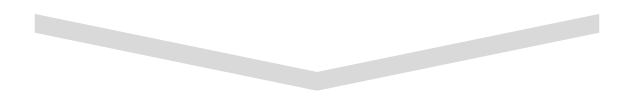

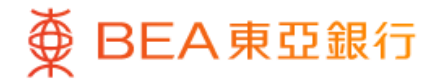

|                        | <b>籃</b> 子股 <b>曹掛約</b> 左 | •<br>       | ×  |
|------------------------|--------------------------|-------------|----|
| _                      | 监丁放示饵 剄1                 | ÷ л, А      |    |
| 賬戶號碼<br>015-521-88-*** | *33-0                    |             |    |
| 參考編號                   |                          | IXP0019036  | 3  |
| 股份代號                   |                          | 0011 / 010  | 01 |
| 掛鈎股票                   | 47                       | 55.7.6%     | ×. |
| 存款貨幣                   |                          | 港!          | 各  |
| 產品風險級別                 |                          |             | 3  |
| 檢閱條款單張                 | Ŧ                        | 進行落盤        |    |
| 參考編號                   |                          | IXP0019076  | 6  |
| 股份代號                   |                          | 1299 / 369  | 0  |
| 掛鈎股票                   |                          | 友邦保險 / 美團-\ | N  |
| 存款貨幣                   |                          | 港           | 客  |
| 產品風險級別                 |                          |             | 3  |
| 檢閱條款單張                 | Ŧ                        | 進行落盤        |    |
|                        |                          |             |    |
|                        |                          |             |    |

2 · 在選取的掛鈎股票上按「進行落盤」

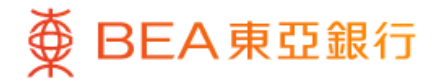

| <ul> <li></li></ul>                                                                                                    |                                                        |                                          | •                             |                |
|----------------------------------------------------------------------------------------------------|--------------------------------------------------------|------------------------------------------|-------------------------------|----------------|
| 落盤          你的風險承受能力         5(非常進取型)①         高         檢閱你已完成的風險評估問後         4         本人確認根據本人現時的財政狀況,於早前完成的風險<br>許估問卷內的答案和結果及上述的本人風險承受能力的<br>今天仍然真實無誤。請按「否」並重新<br>填寫風險評估問卷。若閣下的財政狀況有任何變動,請<br>重新填寫風險評估問卷。若閣下的財政狀況有任何變動,請         風險評估問卷評估機制         風險承受能力定義         需要特別關顧客戶類別定義                       | ۷                                                      | 籃子股票掛鈎存                                  | 序款                            | ×              |
| 你的風險承受能力         5(非常進取型)①         高         桧間你已完成的風險評估問を         本人確認根據本人現時的財政狀況,於早前完成的風險         評估問卷內的答案和結果及上述的本人風險承受能力於         今天仍然真實無誤。         註:若閣下因任何原因未能確認於早前完成的風險評估問卷內的答案和結果仍然真實無誤,請按「否」並重新<br>填寫風險評估問卷。若閣下的財政狀況有任何變動,請<br>重新填寫風險評估問卷。         風險評估問卷評估機制         風險承受能力定義         需要特別關顧客戶類別定義 | 落盤                                                     |                                          |                               |                |
| 高                                                                                                    | 你的風險承受能<br>5(非常進耳                                      | <sup>动</sup><br>双型) (i)                  |                               |                |
| 本人確認根據本人現時的財政狀況,於早前完成的風險<br>評估問卷內的答案和結果及上述的本人風險承受能力於<br>今天仍然真實無誤。<br>註:若閣下因任何原因未能確認於早前完成的風險評估<br>問卷內的答案和結果仍然真實無誤,請按「否」並重新<br>填寫風險評估問卷。若閣下的財政狀況有任何變動,請<br>重新填寫風險評估問卷。若閣下的財政狀況有任何變動,請<br>重新填寫風險評估問卷。                                                                                                    | 高                                                      | 檢閱你已完成的屢                                 | <b>1</b> 險評估問卷                |                |
| 註:若閣下因任何原因未能確認於早前完成的風險評估<br>問卷內的答案和結果仍然真實無誤,請按「否」並重新<br>填寫風險評估問卷。若閣下的財政狀況有任何變動,請<br>重新填寫風險評估問卷。<br>風險評估問卷評估機制<br>風險承受能力定義<br>需要特別關顧客戶類別定義                                                                                                    | 本人確認根據本.<br>評估問卷內的答:<br>今天仍然真實無                        | 人現時的財政狀況,<br>案和結果及上述的 <sup>;</sup><br>誤。 | ,於早前完成的.<br>本人風險承受能:          | 風險<br>力於       |
| 風險評估問卷評估機制 ><br>風險承受能力定義 ><br>需要特別關顧客戶類別定義 >                                                                                                    | 註:若閣下因任<br>問卷內的答案和;<br>填寫風險評估問 <sup>;</sup><br>重新填寫風險評 | 何原因未能確認於<br>結果仍然真實無誤<br>卷。若閣下的財政<br>估問卷。 | 早前完成的風險<br>,請按「否」並<br>状況有任何變動 | 評估<br>重新<br>,請 |
| 風險承受能力定義 > 需要特別關顧客戶類別定義 >                                                                                                    | 風險評估問卷評                                                | 估機制                                      |                               | >              |
| 需要特別關顧客戶類別定義                                                                                                    | 風險承受能力定                                                | 義<br>義                                   |                               | >              |
|                                                                                                    | 需要特別關顧客。                                               | 戶類別定義                                    |                               | >              |
|                                                                                                    |                                                        |                                          |                               |                |
| 香                                                                                                    | -                                                      |                                          | 是                             |                |

3 · 按「是」以確認風險承受能力

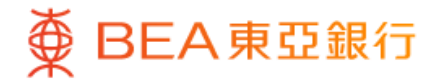

|                                   | • •                                                                                                    |                                                                                                    |
|-----------------------------------|----------------------------------------------------------------------------------------------------|----------------------------------------------------------------------------------------------------|
| ۷                                 | 籃子股票掛鈎存款                                                                                                    | ×                                                                                                    |
| 落盤                                |                                                                                                    |                                                                                                    |
|                                   |                                                                                                    |                                                                                                    |
| 存款金                               | 注額 ①                                                                                                    |                                                                                                    |
| 港幣1                               | 13,880                                                                                                    |                                                                                                    |
|                                   |                                                                                                    |                                                                                                    |
|                                   | 下載條款單張 🕹                                                                                                    |                                                                                                    |
|                                   | 檢閱條款單張附件 - 新聞稿 →                                                                                                    | 5                                                                                                    |
| 在作出任何<br><u>件</u> 及相關的            | 可投資決定前,請仔細閱讀 <u>指南</u> 及<br>內籃子股票掛鈎存款條款單張。                                                                                         | 2 <u>財務披露文</u>                                                                                                    |
| 本人(等)確                            | 認並聲明以下項目:                                                                                                    |                                                                                                    |
| 本人<br>及條<br>明白<br>股存<br>存款<br>(等) | (等)已閱讀、了解並同意條款單引<br>款、指南及財務披露文件。本人(<br>籃子股票掛鈎存款乃複雜產品,<br>掛鈎存款涉及風險,並可能損失:<br>款金額。本人(等)完全明白籃子服<br>價值有可能出現波動或顯著波動,<br>等受投資籃子股票掛鈎存款的風限 | ●的內容 ●的內容器 ● ● |
|                                   |                                                                                                    |                                                                                                    |
|                                   |                                                                                                    |                                                                                                    |
|                                   |                                                                                                    |                                                                                                    |

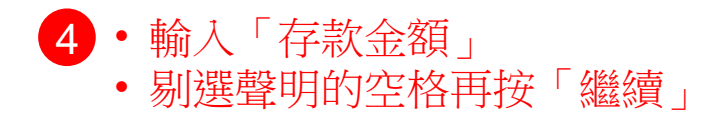

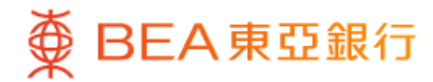

| ム 籃子服                              | 投票掛鈎存款                                           |
|------------------------------------|--------------------------------------------------|
| 榆杏                                 |                                                  |
| 請成對:                               |                                                  |
|                                    |                                                  |
| 存款金額                               | 港幣 113,880.0                                     |
| 在作出任何投資決定前,<br><u>件</u> 及相關的籃子股票掛錄 | ,請仔細閱讀 <mark>指南、<u>財務披露文</u><br/>趵存款條款單張。</mark> |
| 此頁包含一般訊息,僅f<br>構成向任何人的獨立要編         | 作為與閣下溝通的渠道。此頁不<br>約、邀請或建議任何人進行任何                 |
| 交易。此頁未經證券及其<br>在香港的監管機構授權。         | 朝貨事務監察委員會或任何其他<br>。在作出任何投資決定前,閣下                 |
| 必須閱讀已批核的銷售<br>決定。閣下如對投資決5<br>目     | 文件,及必須依據該文件作投資<br>定有疑問,應尋求獨立專業意                  |
| π.                                 |                                                  |
|                                    |                                                  |
|                                    |                                                  |
|                                    |                                                  |
|                                    |                                                  |
|                                    |                                                  |
|                                    |                                                  |
|                                    | 確認                                               |

5 · 檢閱交易資料,並按「確認」

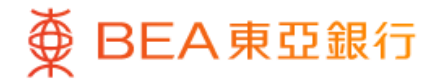

|         | •                       |
|---------|-------------------------|
|         | 籃子股票掛鈎存款                |
| 交易已被執行  |                         |
|         |                         |
| 3       | 交易已被執行!                 |
| 交易日期及時間 | 香港時間2023年8月18日 09:21:18 |
| 交易編號    | WBK888888               |
| 參考編號    | CYD88888888             |
| 閣下將會收到有 | 關交易指令更新情況的電子郵件。         |
|         | ト戦除釈単張と                 |
| 存款金額    | 港幣 113,880.00           |
|         |                         |
| 前       | 往未到期之掛鈎存款               |
|         |                         |

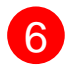

6 · 申請已成功提交